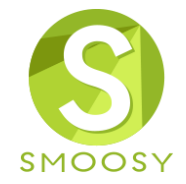

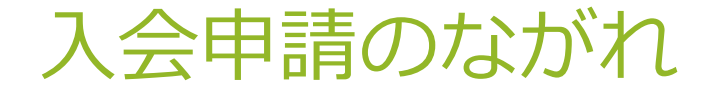

Copyright (C) Atlas Co., Ltd. All rights reserved.

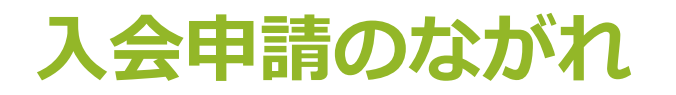

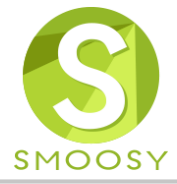

| 1                                | 2                                                                                   | 3          | 4           | 5          | 6          | 7          |  |  |  |
|----------------------------------|-------------------------------------------------------------------------------------|------------|-------------|------------|------------|------------|--|--|--|
| ご入会にあたって                         | メールアドレス認証                                                                           | プロフィール     | 申請情報入力      | 支払方法選択     | Step1      |            |  |  |  |
| ご入会にあた<br>本会は、電気化学の<br>発展に寄与すること | ご入会にあたって<br>本会は、電気化学の基礎と応用に関する研究の発達、関連産業技術の進歩並びに電気化学技術者の資質の向上を図<br>発展に寄与することを目的とする。 |            |             |            |            |            |  |  |  |
| プライバシーポリシ                        | <u> </u>                                                                            |            |             |            |            |            |  |  |  |
| 会員規約の同意                          | が必要です。上記内容を                                                                         | ご確認の上、本会の目 | 目的に賛同いただける場 | 合に『賛同する』をチ | ェックして入会申請を | を開始してください。 |  |  |  |
|                                  |                                                                                     | キャンセル      |             | 入会申請       |            |            |  |  |  |

URL : https://electrochem.smoosy.atlas.jp/admission/agreement

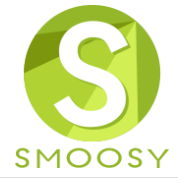

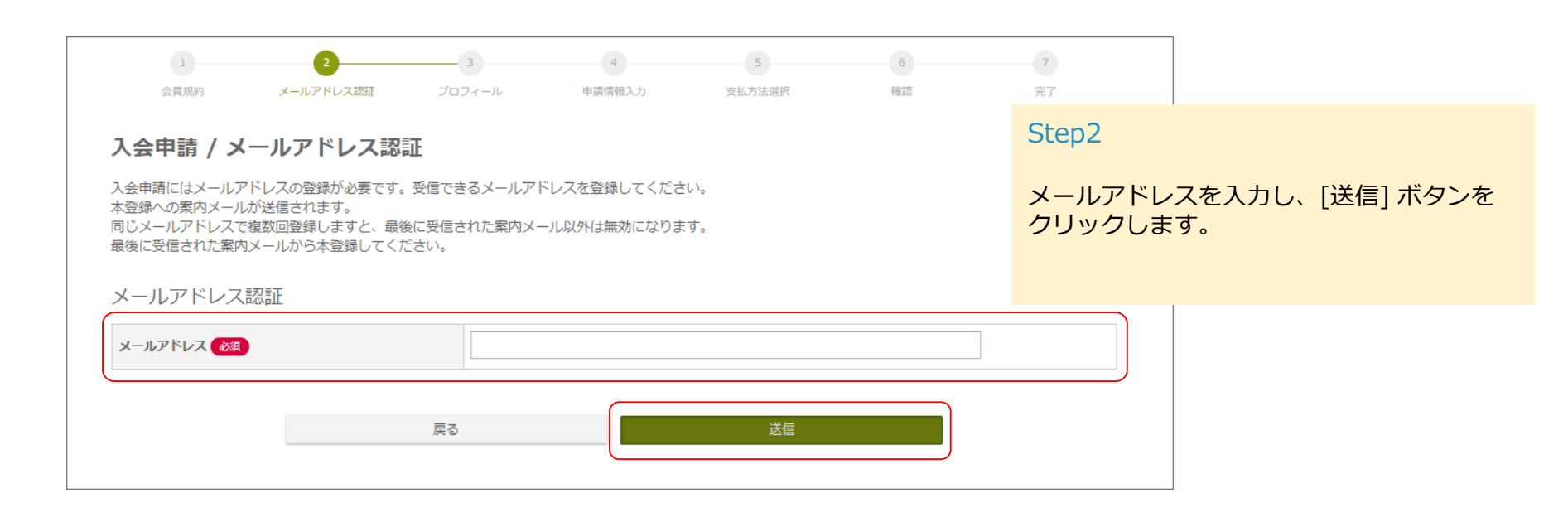

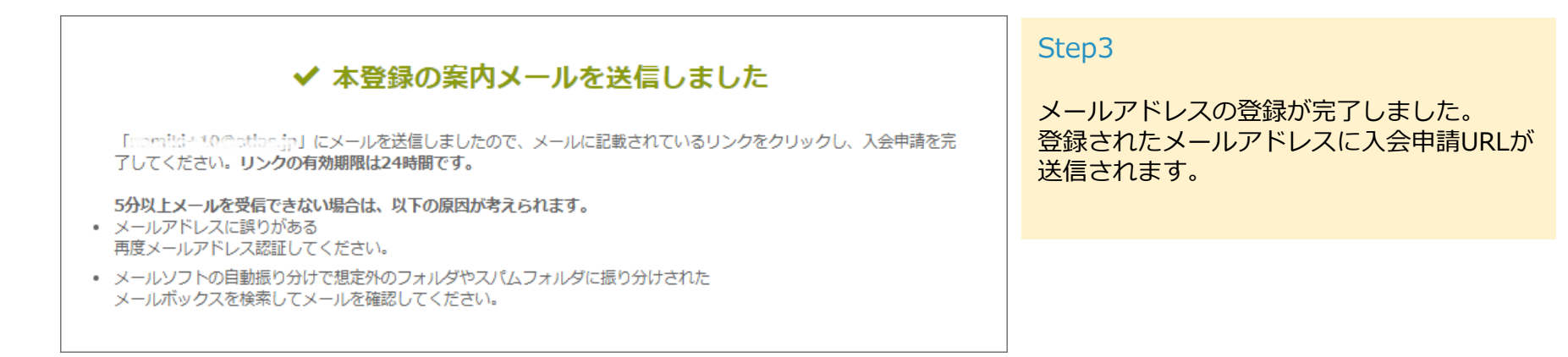

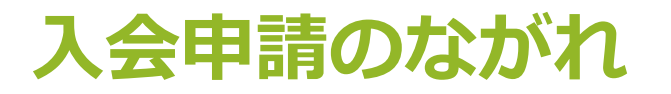

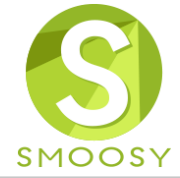

| 【公益社団法人 電気化学会 】メールアドレス                                                                                             | .認証のご連絡                                                                       |  |  |  |  |  |
|----------------------------------------------------------------------------------------------------|-------------------------------------------------------------------------------|--|--|--|--|--|
| <b>smoosy.atlas@gmail.com</b> amazonses.com <u>経由</u><br>入会希望者 様<br>入会申込ありがとうございます。<br>以下のURLにアクセスし、入会申請を完了してください。 | Step4<br>メールを確認し、入会申請URLをクリックします。<br>24時間以上経過してしまった場合には、Step1から<br>やり直してください。 |  |  |  |  |  |
| 入会申請URL:<br>                                                                                                    |                                                                               |  |  |  |  |  |
| 本メールにお心あたりがない場合は、<br>お手数ながら、本会事務局までご連絡ください。<br><br>電気化学会                                                           | 入会申請URLが無効になる場合           以下の原因が考えられます。           ・24時間以上経過している               |  |  |  |  |  |

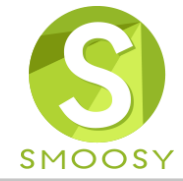

| 会員情報 会員の基本情報を         | 入力してください。                              |                                                    |                                         |                       | Step<br>入会 | ら<br>由詰両面がま | テキれろので      | プロフィー              |                  |    |
|-----------------------|----------------------------------------|----------------------------------------------------|-----------------------------------------|-----------------------|------------|-------------|-------------|--------------------|------------------|----|
| 会貝種別(必須)              |                                        | ○ 個人会員 ○ 学生会員<br>希望する会員種別を選択してくた                   | ださい。                                    |                       | ル情         | 報を入力し、      | [次へ] ボタン    | をクリックし             |                  |    |
|                       | 日本語                                    | 姓 创演                                               | 名 🌔                                     | R                     | ます         | )           |             |                    |                  |    |
| 氏名                    | かな                                     | せい                                                 | めい                                      |                       |            |             |             |                    |                  |    |
|                       | 英語                                     | Given 🛃                                            | Additional                              | Family 😹              |            |             |             |                    |                  |    |
| 性別(必須)                |                                        | ◎ 男性 ◎ 女性                                          |                                         |                       |            |             |             | Stop6              |                  |    |
| 国籍(必須)                |                                        | 国籍を選択してください。                                       | Ŧ                                       |                       |            |             |             | Stepo              |                  |    |
| 1年月日 2010             |                                        |                                                    |                                         |                       | 入会に必要な     | 金額を確認し、[次へ  | ] ボタン       |                    |                  |    |
| 入会希望年度                | 8)                                     | 2018 ▼<br>入会希望時期を指定してください                          | <i>γ</i> ι <sub>α</sub>                 |                       |            |             |             | をクリックし             | ます。              |    |
| $\sim$                |                                        |                                                    |                                         |                       |            | 1 会員规約      | 2 メールアドレス認証 | 3<br>プロフィール 単語情報入力 | 5 6<br>文仏方法選択 確認 | 7  |
| 紹介者<br>学生の方は指導教       | 官を入れてください。                             |                                                    |                                         |                       |            | 1.人中寺 /     | 由き持わった      |                    |                  |    |
| 会日番                   | <b></b><br>万                           |                                                    |                                         |                       |            | 入云中詞 /      | 中請怕牧人力      |                    |                  |    |
| <b>祝介者</b> 氏名<br>姓と名の | <mark>必須</mark><br>り間には全角スペースを入れてください。 | 姓と名の間には全角スペースを                                     | 入れてください。                                |                       |            | 申込情報        |             |                    |                  |    |
| 所屋機                   | 閔名                                     |                                                    |                                         |                       |            | 入会金         |             |                    |                  |    |
| 学生証                   |                                        |                                                    |                                         |                       |            |             | 料金項目        | 1                  | 単価               | 数量 |
| 学生証                   |                                        | ファイルを選択 選択されてい<br>学生の方は学生証を提出してく<br>アップロードできるファイルの | ません<br>ださい。<br>産類は「pdf,png,jpg,jpeg,gif | 」で、ファイルサイズは最大3MBまでです。 |            | ● 人会金 ● 後月  |             |                    | 2,000 H          |    |
| 送付先                   |                                        |                                                    |                                         |                       |            |             | 料金項目        | 1                  | 単価               | 数量 |
|                       | 3                                      |                                                    |                                         |                       |            | ☑ 年会費 🐼 須   |             |                    | 11,000 円         |    |

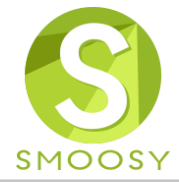

| 会員規約         | 2<br>メールアドレス認証                         | ブロフィール  | 4 申請信報入力      | 支払方法選択      |      | 第7   |
|--------------|----------------------------------------|---------|---------------|-------------|------|------|
| 23,96,967,3  | X-707 (-0 Abolit.                      | 5054-70 | THE IS 407.73 | ×3477742959 | THOS | 26.1 |
| 1 人由寺 / 1    |                                        |         |               |             |      |      |
| 人会中詞 / 5     | 11111111111111111111111111111111111111 |         |               |             |      |      |
|              |                                        |         |               |             |      |      |
| 文払力法 🖓       |                                        |         |               |             |      |      |
| 0 クレジットカート   | 決済                                     |         |               |             |      |      |
|              |                                        |         |               |             |      |      |
| ● 郵便振込       |                                        |         |               |             |      |      |
| ⊖ senscisors |                                        |         |               |             |      |      |
| - AR/-1513   |                                        |         |               |             |      |      |
| ○ 銀行振込       |                                        |         |               |             |      |      |
|              |                                        |         |               |             |      |      |
| · z /= 400   |                                        |         |               |             |      |      |
| 1世1吉1個       |                                        |         |               |             |      |      |
|              |                                        |         |               |             |      |      |
|              |                                        |         |               |             |      |      |
|              |                                        |         |               |             |      |      |
|              |                                        |         |               |             |      |      |
|              |                                        |         |               |             |      |      |
|              |                                        | 戻る      |               | 確認          |      |      |
|              |                                        |         |               |             |      |      |

Step7

会費の支払方法を選択し、[確認] ボタンをク リックします。

| 1 会員规約       | 2<br>メールアドレス認証 | 3<br>プロフィール    | 4 申請情報入力 | 5 支払方法選択   | 6<br>確認                  | 7<br>完了 |  |  |
|--------------|----------------|----------------|----------|------------|--------------------------|---------|--|--|
| く (会申請 / そう) | 確認             |                |          |            |                          |         |  |  |
| 員情報          |                |                |          |            |                          |         |  |  |
| 会員種別         |                | 明绘大学           |          |            |                          |         |  |  |
|              | 日本語            | 21<br>山田       |          | 名<br>太郎    |                          |         |  |  |
| 氏名           | かな             | to             |          | 800 N      |                          |         |  |  |
|              | 英語             | r-Aven<br>Taro |          | Additional | Famil <b>y</b><br>Yamada |         |  |  |
| 生別           |                | 责性             |          |            |                          |         |  |  |
| 国籍           |                | 日本             | G#       |            |                          |         |  |  |
| 生年月日         |                |                |          |            |                          |         |  |  |
| 入会希望年度       |                |                |          |            |                          |         |  |  |

|                   | 料金項目 | 単価 | 数量 | 金額   |
|-------------------|------|----|----|------|
| 入会金               | 入会金  |    |    | 2,0  |
| 年会費               | 年会費  |    |    | 11,0 |
| 合計                |      |    |    | 13,0 |
| 义1/L/J /広<br>銀行振込 |      |    |    |      |
|                   |      |    |    |      |

------

#### Step8

入力した情報を確認し、[登録] ボタンをク リックします。

Copyright (C) Atlas Co., Ltd. All rights reserved.

メールアドレス

連絡言語

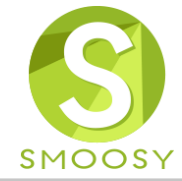

| 1     2     3     4     5     6     2       ご入会にあたって     メールアドレス認証     プロフィール     甲酸塩輸入力     支払力法選択     輪回     元7 | Step9                                                                                                    |
|----------------------------------------------------------------------------------------------------|----------------------------------------------------------------------------------------------------|
| 入会申請 / 完了<br>入会申請を受け付けました                                                                                         | 入会申請完了の画面が表示されます。                                                                                                    |
| 申請受付番号 : 20181030-00001                                                                                           |                                                                                                    |
| 申込情報                                                                                                    |                                                                                                    |
| 入会金                                                                                                    |                                                                                                    |
| 品目         単価         数量           入会金         2,000 円                                                            |                                                                                                    |
| 年会費                                                                                                    |                                                                                                    |
| 品目         単価<数量           年会費         11,000円                                                                    | Step10                                                                                                    |
| 支払方法                                                                                                    | 入会申請が完了したメールが送信されます。                                                                                                    |
| クレジットカード決済                                                                                                    |                                                                                                    |
|                                                                                                    | 【公益社団法人 電気化学会 】入会申請完了のご連絡<br>(申請受付番号 : 20181030-00001)                                                                          |
|                                                                                                    | <b>smoosy.atlas@gmail.com</b> amazonses.com <u>經由</u>                                                                           |
|                                                                                                    | XX XX 様<br>この度は、公益社団法人 電気化学会 にご入会申請いただき、ありがとうございます。                                                                             |
|                                                                                                    | 申請受付番号:20181030-00001<br>会員種別:個人会員                                                                                              |
|                                                                                                    | 事務局にて申請内容を確認次第、改めてご連絡いたしますので<br>今しばらくお待ちください。                                                                                   |
| これで入会申請は完了です。                                                                                                    | <br>電気化学会<br>〒101-0065 東京都千代田区西神田3丁目1-6 日本弘道会ピル 7F<br>TEL 03-3234-4213<br>FAX 03-3234-3599<br>E-mail <u>acsj@electrochem.jp</u> |